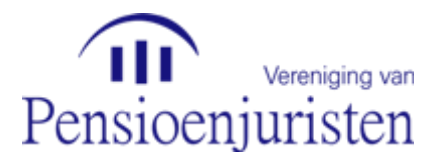

## SPOP-register: uploaden van je foto in het beste formaat

Het beste formaat van je foto om te plaatsen in het SPOP-register is het formaat van een pasfoto.

Het standaard formaat van een pasfoto in pixels is 148 pixels breed en 184 pixels hoog.

Om een pasfoto uitsnijding te maken van een grotere foto heb je een fotobewerkingsprogramma nodig. In deze beschrijving gebruiken we het programma <u>photoshop</u>. Maar er zijn natuurlijk ook andere programma's om dit te doen!

- > Open de foto in Photoshop.
- Selecteer de croptool (bijsnijden) en geef de pixels op in het hiervoor beschikbare veld.
  Je ziet nu dat photoshop automatisch een cropscherm over de foto heenzet. Sleep deze naar de plek die je graag wilt bijsnijden voor de pasfoto.
- Klik vervolgens op de standaard selectietool in photoshop en klik op "crop". Je ziet nu dat de foto is bijgesneden.
- Om de foto ook echt in het juiste formaat straks op het beeldscherm te krijgen ga je naar: Image, selecteer je image size en vul je nogmaals het juiste pixelformaat in, in de daarvoor bestemde velden en klik op ok. Nu kan je de foto opslaan voor het web.
- Ga naar file, klik op save for web, selecteer de gewenste kwaliteit (*medium is vaak voldoende*) geef aan of het .jpg of .png moet worden.
- > Klik op save. Bewaar de foto op je computer en onthoud deze locatie.

Nu ga je de foto uploaden naar de website www.vvpj.nl

- Surf naar de website vvpj.nl en login met je eigen logincodes.
- > Ga Naar het tabblad register en klik vervolgens op de link: profiel bewerken.
- > Klik vervolgens op: bewerk profiel en scroll naar het kopje foto.
- Klik op: choose file. selecteer de foto die je net hebt opgeslagen. klik op oké en klik vervolgens bewaar profiel. Nu staat je foto bij het profiel.

EH/7 juli 2015